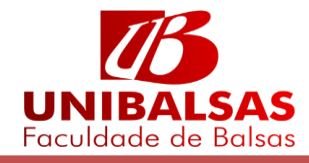

## SOLICITAÇÃO PROVA SUBSTITUTIVA - PORTAL DO ALUNO

Para realizar solicitação de prova substitutiva o aluno deve entrar em seu portal com seu usuário e senha. Após realizar o login selecione a opção <u>Solicitação</u> Conforme a imagem:

| É importante o aluno antes de solicitar a prov<br>correto da disciplina para assim cadastrar su | a substitutiva verificar o código a disciplina corretamente.                                                                       |
|-------------------------------------------------------------------------------------------------|----------------------------------------------------------------------------------------------------|
|                                                                                                 |                                                                                                    |
| Portal CRM<br>Generacie e consulte suas tarefas e<br>demandas de clientes através do<br>Portal. | Educacional<br>Participe da comunidade acadêmica<br>da sua Instituição de Ensino. Veja o<br>que preparamos para nossa<br>interesta |
| -= 🥜 Atendimentos                                                                               | → → <u>R</u> Solicitação<br>→ → solicitação<br>→ → solicitação<br>→ □ Im Notasfaltas etapas                                        |
|                                                                                                 | Clique em Solicitação                                                                                                    |

| Curso:<br>Período Letivo:                        | Série:<br>RA:                     |                           |                                       |         |
|--------------------------------------------------|-----------------------------------|---------------------------|---------------------------------------|---------|
|                                                  | Contexto ed                       | ucacional                 |                                       | ×       |
|                                                  | Selecione um Período Letivo/Curso |                           |                                       |         |
|                                                  | P. letiv                          | o Curso                   | Habilitação/Série                     | Turno   |
| rupos de Atendimentos<br>equerimentos Academicos | 0 2014.1                          | SISTEMAS DE<br>INFORMAÇÃO | BACHAREL EM SISTEMAS DE<br>INFORMAÇÃO | NOTURNO |
| ecretaria Academica                              | 2014.2                            | SISTEMAS DE<br>INFORMAÇÃO | BACHAREL EM SISTEMAS DE<br>INFORMAÇÃO | NOTURNO |
|                                                  | 2015.1                            | SISTEMAS DE<br>INFORMAÇÃO | BACHAREL EM SISTEMAS DE<br>INFORMAÇÃO | NOTURNO |
|                                                  | 0 2015.2                          | SISTEMAS DE<br>INFORMAÇÃO | BACHAREL EM SISTEMAS DE<br>INFORMAÇÃO | NOTURNO |
|                                                  | 2016.1                            | SISTEMAS DE<br>INFORMAÇÃO | BACHAREL EM SISTEMAS DE<br>INFORMAÇÃO | NOTURNO |
|                                                  | 2016.2                            | SISTEMAS DE<br>INFORMAÇÃO | BACHAREL EM SISTEMAS DE<br>INFORMAÇÃO | NOTURNO |
|                                                  | 2017.1                            | SISTEMAS DE<br>INFORMAÇÃO | BACHAREL EM SISTEMAS DE<br>INFORMAÇÃO | NOTURNO |

Selecione o contexto Educacional atual.

## Selecione <u>Requerimentos Acadêmicos</u>

| ſ | 💽    | Mov. academica      |                           |
|---|------|---------------------|---------------------------|
| ŀ |      | Notas/faltas etapas |                           |
|   | - 🈰  | Notas de avaliaçõe  | Crupas da Atandimantas    |
|   | - 🍖  | Frequência diária   | Requerimentos Academicos  |
|   |      | Quadro de horários  | Construction Acceleration |
|   | - &  | Ativ. curriculares  |                           |
|   | 🔬    | Matrícula on-line   |                           |
|   |      | Períodos de matríci |                           |
|   | - Æ  | Ocorrências         |                           |
|   | H. 🛒 | Solicitações        |                           |
| L |      | A Solicitação       |                           |
| L |      | Acompanhamen        |                           |
| L | L    | Pesquisa            |                           |
|   | - 2  | Matriz curricular   |                           |
|   | - 🔟  | Plano de aula       |                           |
|   |      | Docs. obrigatórios  |                           |
| L | 6    | Que des de suisses  |                           |

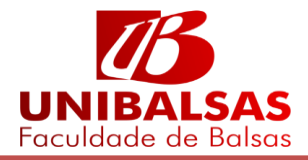

| -    |                     |                                                             |
|------|---------------------|-------------------------------------------------------------|
| - 📰  | Notas/faltas etapas |                                                             |
| - 10 | Notas de avaliaçõe: | Requerimentos Academicos                                    |
| 1    | Frequência diária   |                                                             |
| • 🕑  | Quadro de horários  | Este grupo comporta a todos os Requerimentos do Classis.net |
| · 🚴  | Ativ. curriculares  | Tipo                                                        |
| - 🐒  | Matrícula on-line   | PROVA SUBSTITUTIVA                                          |
| · 🗔  | Períodos de matríc  |                                                             |
| Æ    | <u>Ocorrências</u>  |                                                             |
| - 🌋  | Solicitações        |                                                             |
| -    | - 🎤 Solicitação     |                                                             |
|      | - 🔂 Acompanhamen    |                                                             |
|      | - 🔎 <u>Pesquisa</u> |                                                             |
| · 🏹  | Matriz curricular   |                                                             |
| ٠Ŭ   | Plano de aula       |                                                             |
| 10   | Docs. obrigatórios  |                                                             |
| 6    | Our day de suises   |                                                             |

## Selecione Prova Substitutiva

Na aba Atendimento o aluno deve inserir o Assunto e na caixa de texto Solicitação Novo inserir o tipo de solicitação.

| olicitações                                                                                                    |
|----------------------------------------------------------------------------------------------------|
|                                                                                                    |
| Acompannamento das solicitações                                                                                                    |
| Salvar Fechar                                                                                                    |
| Atendimento Dados Adicionais Arquivos Anexos Parâmetros Verifique se os dados                                                        |
| Código Grupo de atendimento Tipo de atendimento estão corretos.   0 3 Requerimentos Acade( ) 47 PROVA SUBSTITUTIVA ) estão corretos. |
| Códiao do cliente Tipo Abertura Fechamento<br>Aluno 22/06/2017 08:34:27                                                              |
| Filial do contexto                                                                                                    |
| 1 UNIBALSAS EDUCACIONAL LT                                                                                                    |
| Assunto                                                                                                    |
| PROVA SUBSTITUTIVA 2017.1 INSIRA O ASSUNTO                                                                                           |
| Solicitação <u>Discussão</u> <u>Solução</u>                                                                                          |
| Solicitação                                                                                                    |
|                                                                                                    |
|                                                                                                    |
|                                                                                                    |
|                                                                                                    |
|                                                                                                    |
|                                                                                                    |
| Solicitação Novo                                                                                                    |
| PROVA SUBSTITUTIVA 2017.1                                                                                                    |
|                                                                                                    |
|                                                                                                    |
|                                                                                                    |
| Apos inserir as informações necessárias o aluno deve selecionar a aba                                                                |

<u>PARÂMETROS.</u>

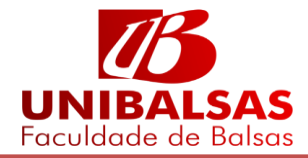

Na aba Parâmetros o aluno deve inserir as informações da disciplina que deseja realizar a solicitação para prova substitutiva, o bimestre que deseja substituir e o curso que o mesmo está matriculado.

| ompanhan      | iento das solicitações                                                            |
|---------------|-----------------------------------------------------------------------------------|
| alvar Fechar  |                                                                                   |
| Atendimento   | Dados Adicionais Arquivos Anexos Parâmetros                                       |
| od.Disciplina | as Codigo disciplina<br>Selecione a Disciplina que deseja realizar a substitutiva |
| ota a Substi  | tuir<br>Selecione a nota que deseja substituir                                    |
| urso Curso e  | em que o Aluno solicita Prova                                                     |
| ubstitutiva   |                                                                                   |
|               | Selecione o surse que está matriculado                                            |
|               | Selecione o curso que está matriculado                                            |
|               | Selecione o curso que está matriculado                                            |
|               | Selecione o curso que está matriculado                                            |
|               | Selecione o curso que está matriculado                                            |
|               | Selecione o curso que está matriculado                                            |
|               | Selecione o curso que está matriculado                                            |
|               | Selecione o curso que está matriculado                                            |
|               | Selecione o curso que está matriculado                                            |
|               | Selecione o curso que está matriculado                                            |

Para realizar a busca do nome da disciplina o aluno clica em procurar por nome ou disciplina (código).

| 🗋 RM P       | ortal Versão 12.1.16.113 - Google Chrome                          | _      |          | ×      |
|--------------|-------------------------------------------------------------------|--------|----------|--------|
| (i) aluno    | .unibalsas.edu.br/Corpore.Net/Main.aspx?ShowMode=1&LookupDataFiel | d=&Lo  | okupDisp | layFi∉ |
|              | seguida clique em filtrar                                         | ugo ou | Nome, e  | -      |
|              | Procurar: NOME V                                                  |        |          |        |
|              | Exibir 100 V registros por página tópicos                         |        | Filtrar  |        |
| р<br>ок Edit | r Atualizar Imprimir Primeira Anterior                            |        |          |        |
| DISCIPL      | NA NOME                                                           |        |          | -      |
| 0001         |                                                                   |        |          |        |
| 0001         |                                                                   |        |          |        |
| 0002         | SOCIOLOGIA GERAL E JURIDICA                                       |        |          |        |
| 0003         | CIÊNCIA POLÍTICA E TEORIA GERAL DO ESTADO                         |        |          |        |
| 0004         | METODOLOGIA DA PESQUISA CIENTÍFICA                                |        |          |        |
| 0005         | INTRODUÇÃO A ECONOMIA                                             |        |          |        |
| 0005/1       | INTRODUÇÃO A ECONOMIA                                             |        |          |        |
| 0006         | LÍNGUA PORTUGUESA                                                 |        |          |        |
| 0007         | INTRODUÇÃO AO ESTUDO DO DIREITO II                                |        |          | -      |
| Mensager     | s <u>Alertas</u>                                                  |        |          | •      |
|              |                                                                   |        |          |        |
|              |                                                                   |        |          |        |
|              |                                                                   |        |          |        |

É importante o aluno antes de solicitar verificar em seu histórico o código correto da disciplina para assim cadastrar sua disciplina corretamente.

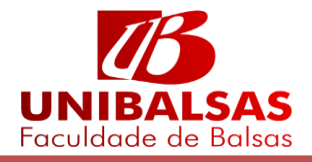

| B RM Port   | al Versão 12.1.16.113 Geogle Chrome — 📃                                           | ×       |
|-------------|-----------------------------------------------------------------------------------|---------|
| (i) aluno u | aibalsas edu br/Corpore Net/Main aspy?ShowMode=18/LookupDataEield=8/LookupDis     | playFic |
| () aluno.u  | inbalsas.edd.bi/corpore.iver/iviain.aspx:snowiwiode=roccookupbatarieid=dcookupbis |         |
|             | ~                                                                                 | -       |
|             | Procurar: NOME                                                                    |         |
| E           | Exibir 100 V registros por página tópicos                                         | ar      |
| OK Editar / | 🗞 🖨 🔰 I 🕨 🕨 🕨<br>Atualizar Imprimir                                               |         |
| DISCIPLINA  | A NOME                                                                            | -       |
|             |                                                                                   |         |
| 0045        | TÓPICOS EM DIREITO I                                                              |         |
| 0050        | TÓPICOS EM DIREITO II seleciona a disciplina                                      |         |
| 0097        | TÓPICOS EM SISTEMAS DE INFORMAÇÃO I                                               |         |
| 0097/1      | TÓPICOS EM SISTEMAS DE INFORMAÇÃO I Solicitação                                   |         |
| 0104        | TÓPICOS EM SISTEMAS DE INFORMAÇÃO II                                              |         |
| 0104/1      | TÓPICOS EM SISTEMAS DE INFORMAÇÃO II                                              |         |
| 0147        | TÓPICOS EM ADMINISTRAÇÃO                                                          |         |
| 0176        | TÓPICOS ESPECIAIS I                                                               | +       |
| Mensagens   | Alertas                                                                           | •       |
|             |                                                                                   |         |
|             |                                                                                   |         |
|             |                                                                                   |         |
| anó         | s selecionar a disciplina o aluno informa qual himestre deve substituir           |         |

| 🖹 RM Portal Versão 12.1.16.113 - Google Chrome —                                                                                                    |         | Х    |
|----------------------------------------------------------------------------------------------------|---------|------|
| () aluno.unibalsas.edu.br/Corpore.Net/Main.aspx?ShowMode=1&LookupDataField=&LookupDataField=&LookupDataField | okupDis | play |
| ×                                                                                                    |         |      |
| Exibir 100 ▼ registros por página Procurar: DESCRICAO ▼<br>Para filtrar digite um valor e clique                                                                                                    | Filtra  | ar   |
| OK Editar Atualizar Imprimir                                                                                                    |         |      |
| DESCRICAO CODIGO                                                                                                    |         |      |
| 10. Bimestre 1 SELECIONE O BIMESTRE QUE DESEJA SUBSTITITUIR                                                                                                    |         |      |
| 2o. Bimestre 2                                                                                                    |         |      |
|                                                                                                    |         |      |
|                                                                                                    |         |      |
|                                                                                                    |         |      |
|                                                                                                    |         |      |
|                                                                                                    |         |      |
| Mensagens Alertas                                                                                                    |         |      |

O aluno pode selecionar apenas um bimestre por disciplina para substituir.

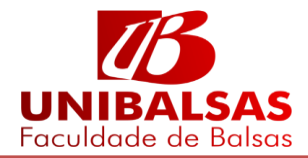

|        | RM Portal Versão 12.1.16.113 - Google Chrome |         |                                                     |  |  |
|--------|----------------------------------------------|---------|-----------------------------------------------------|--|--|
| 4      | i aluno.unibalsas.edu.br/C                   | orpo    | re.Net/Main.aspx?ShowMode=1&Lookup                  |  |  |
| ľ      |                                              |         | ~                                                   |  |  |
| J      | Exibir 100 V regis                           | tros po | or página Procurar: CURSO<br>Para filtrar digite un |  |  |
| 11 A A | DK Editar Atualizar Imprimir                 |         | Primeira Anterior                                   |  |  |
|        | CURSO                                        | COD     | IGO                                                 |  |  |
|        | ADMINISTRAÇÃO                                | 10      |                                                     |  |  |
|        | AGRONEGÓCIO                                  | 50      | SELECIONE O CURSO QUE                               |  |  |
|        | CIÊNCIAS CONTÁBEIS                           | 30      | ESTÁ MATRICULADO                                    |  |  |
|        | DIREITO                                      | 20      |                                                     |  |  |
|        | GESTÃO COMERCIAL                             | 60      |                                                     |  |  |
| F      | PEDAGOGIA                                    | 130     |                                                     |  |  |
|        | PRODUÇÃO PUBLICITÁRIA                        | 140     |                                                     |  |  |
|        | SISTEMAS DE INFORMAÇÃO                       | 40      |                                                     |  |  |
|        | Mensagens <u>Alertas</u>                     |         |                                                     |  |  |

| licitações                                   |                              |
|----------------------------------------------|------------------------------|
| ······································       |                              |
| companhamento das solicitações               |                              |
| Balvar Fechar                                |                              |
| Atendimento Dados Adicionais Arquivos Anexos | 2 Parâmetros                 |
| Cod.Disciplinas Codigo disciplina            |                              |
| 0097 🗸 🍾 🖉                                   | APÓS INFORMAR TODOS OS DADOS |
| Nata a Subatituir                            | CLIQUE EM SALVAR             |
| Nota a Substituir                            |                              |
| Substitutiva                                 |                              |
| SISTEMAS DE INFORMAÇÃO 🛛 🗸 🖉                 |                              |
|                                              |                              |
|                                              |                              |
|                                              |                              |
|                                              |                              |
|                                              |                              |
|                                              |                              |
|                                              |                              |
|                                              |                              |
|                                              |                              |
|                                              |                              |

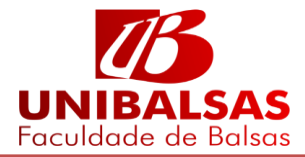

| Solicitações                                              |  |  |  |
|-----------------------------------------------------------|--|--|--|
| Acompanhamento das solicitações                           |  |  |  |
| Salvar Fechar                                             |  |  |  |
| Atendimento Dados Adicionais Arquivos Anexos Parâmetros   |  |  |  |
| Cod.Disciplinas Codigo disciplina                         |  |  |  |
| 0097                                                      |  |  |  |
| Nota a Substituir                                         |  |  |  |
| 2o. Bimestre V P                                          |  |  |  |
| Curso Curso em que o Aluno solicita Prova<br>Substitutiva |  |  |  |
| SISTEMAS DE INFORMAÇÃO V 🖓                                |  |  |  |
|                                                           |  |  |  |
|                                                           |  |  |  |
|                                                           |  |  |  |

| Solicitações                                                     |
|------------------------------------------------------------------|
| Acompanhamento das solicitações                                  |
| Salvar Fechar                                                    |
| Atendimento Dados Adicionais Arguivos Anexos Parâmetros          |
| Disciplina Indicao Disciplina o aluno irá<br>substituir a nota   |
| TOPICOS EM SISTEMAS DE INFORMAÇÃ                                 |
| Nota a Substituir Indica a nota que o aluno<br>deseja substituir |
| 1o. Bimestre                                                     |
| Curso Curso em que o Aluno solicita Prova<br>Substitutiva        |
| SISTEMAS DE INFORMAÇÃO 🛛 🖌 🖉                                     |
| ्राई Aguarde                                                     |
|                                                                  |
|                                                                  |
|                                                                  |
|                                                                  |
|                                                                  |

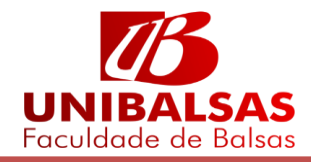

Após realizar o cadastro o aluno pode imprimir a confirmação de solicitação.

| Solicitações                                                                                                    |
|----------------------------------------------------------------------------------------------------|
| Confirmação de Solicitação                                                                                                    |
| Atendimento                                                                                                    |
| 1-1-26779                                                                                                    |
| Data da solicitação                                                                                                    |
| 22/06/2017 09:01:10                                                                                                    |
| Solicitação                                                                                                    |
| PROVA SUBSTITUTIVA                                                                                                    |
| Descrição                                                                                                    |
| SOLICITAÇÃO DO ALUNO PARA PROVA QUE REQUER A SUBSTITUIÇÃO DA AV7 1º BIMESTRE OU AV5 2º BIMESTRE. O<br>ALUNO SOLICITA APENAS UMA PROVA POR DISCIPLINA. |
| Disciplina                                                                                                    |
| 0097                                                                                                    |
| Nota a Substituir                                                                                                    |
| 1                                                                                                    |
| Curso                                                                                                    |
| 40                                                                                                    |

Para imprimir o boleto da TAXA de solicitação , clique em Extrato Financeiro.

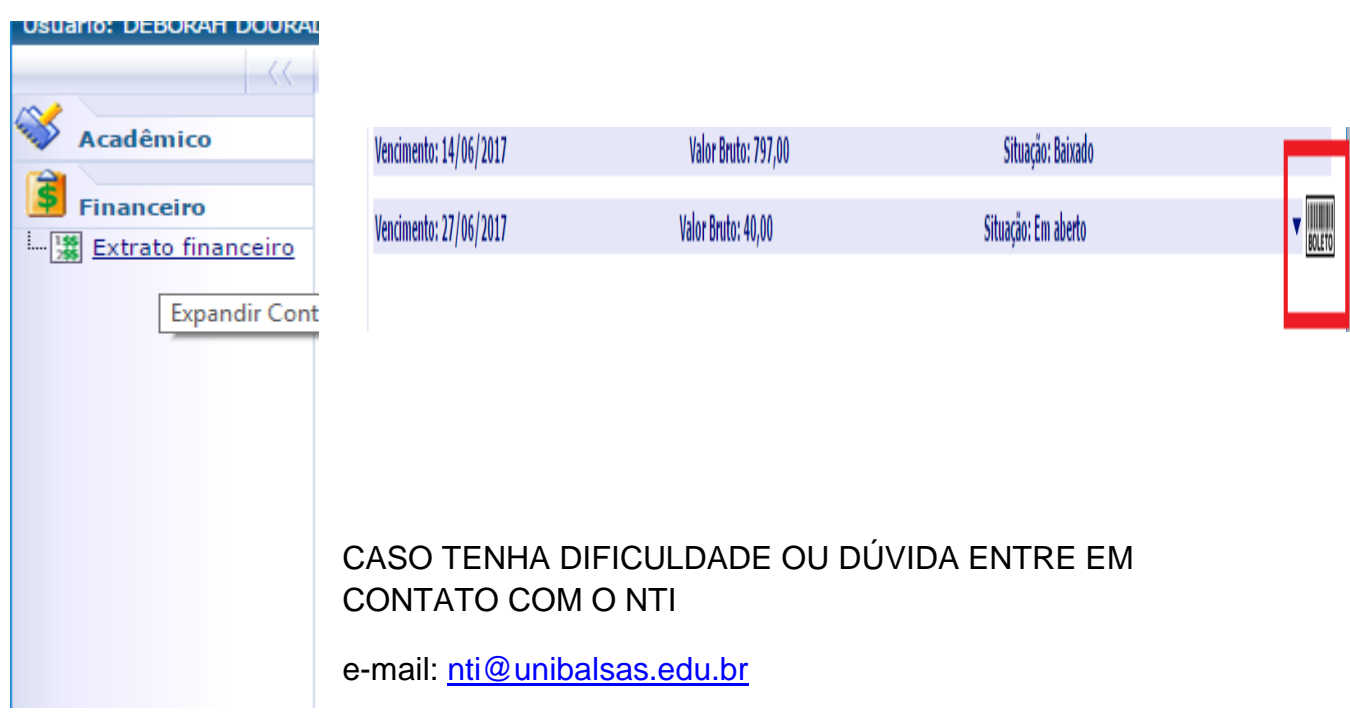

Telefone : 99 35425500 - Ramal 221